# 

## ERP Web Financeiro/ Contas a Receber Cadastro de Tipo de Baixa a Receber

**FINWEBREC02V1** 

|  | ERP \       | Neb         | Fina | ncei  | ro - ( | Cada | astro | de 1 | Гіро | de B | aixa | a Pa | gar |  |  |  |    |  |
|--|-------------|-------------|------|-------|--------|------|-------|------|------|------|------|------|-----|--|--|--|----|--|
|  |             |             |      |       |        |      |       |      |      |      |      |      |     |  |  |  |    |  |
|  | Ínc         | lic         | Δ    |       |        |      |       |      |      |      |      |      |     |  |  |  |    |  |
|  |             |             |      |       |        |      |       |      |      |      |      |      |     |  |  |  |    |  |
|  | <u>Obje</u> | <u>tivo</u> |      |       |        |      |       |      |      |      |      |      |     |  |  |  | 3  |  |
|  | Cada        | astro       | o de | e Tip | o de   | e Ba | ixa   | a Re | eceb | ber  |      |      |     |  |  |  | -4 |  |
|  |             |             |      |       |        | ,    |       |      |      |      |      |      |     |  |  |  |    |  |
|  |             |             |      |       |        |      |       |      |      |      |      |      |     |  |  |  |    |  |
|  |             |             |      |       |        |      |       |      |      |      |      |      |     |  |  |  |    |  |
|  |             |             |      |       |        |      |       |      |      |      |      |      |     |  |  |  |    |  |
|  |             |             |      |       |        |      |       |      |      |      |      |      |     |  |  |  |    |  |
|  |             |             |      |       |        |      |       |      |      |      |      |      |     |  |  |  |    |  |
|  |             |             |      |       |        |      |       |      |      |      |      |      |     |  |  |  |    |  |
|  |             |             |      |       |        |      |       |      |      |      |      |      |     |  |  |  |    |  |
|  |             |             |      |       |        |      |       |      |      |      |      |      |     |  |  |  |    |  |
|  |             |             |      |       |        |      |       |      |      |      |      |      |     |  |  |  |    |  |
|  |             |             |      |       |        |      |       |      |      |      |      |      |     |  |  |  |    |  |
|  |             |             |      |       |        |      |       |      |      |      |      |      |     |  |  |  |    |  |
|  |             |             |      |       |        |      |       |      |      |      |      |      |     |  |  |  |    |  |
|  |             |             |      |       |        |      |       |      |      |      |      |      |     |  |  |  |    |  |
|  |             |             |      |       |        |      |       |      |      |      |      |      |     |  |  |  |    |  |
|  |             |             |      |       |        |      |       |      |      |      |      |      |     |  |  |  |    |  |
|  |             |             |      |       |        |      |       |      |      |      |      |      |     |  |  |  |    |  |
|  |             |             |      |       |        |      |       |      |      |      |      |      |     |  |  |  |    |  |
|  |             |             |      |       |        |      |       |      |      |      |      |      |     |  |  |  |    |  |
|  |             |             |      |       |        |      |       |      |      |      |      |      |     |  |  |  |    |  |
|  |             |             |      |       |        |      |       |      |      |      |      |      |     |  |  |  |    |  |
|  |             |             |      |       |        |      |       |      |      |      |      |      |     |  |  |  |    |  |
|  |             |             |      |       |        |      |       |      |      |      |      |      |     |  |  |  |    |  |
|  |             |             |      |       |        |      |       |      |      |      |      |      |     |  |  |  |    |  |
|  |             |             |      |       |        |      |       |      |      |      |      |      |     |  |  |  |    |  |

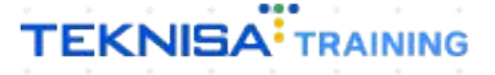

## ERP Web Financeiro/ Contas a Receber - Cadastro de Tipo de Baixa a Receber

## Objetivo

Este manual tem por objetivo auxiliar no cadastro de tipo de baixa a receber.

## Cadastro de Tipo de Baixa a Receber

1. Selecione o **menu superior** (Imagem 1) no canto superior esquerdo.

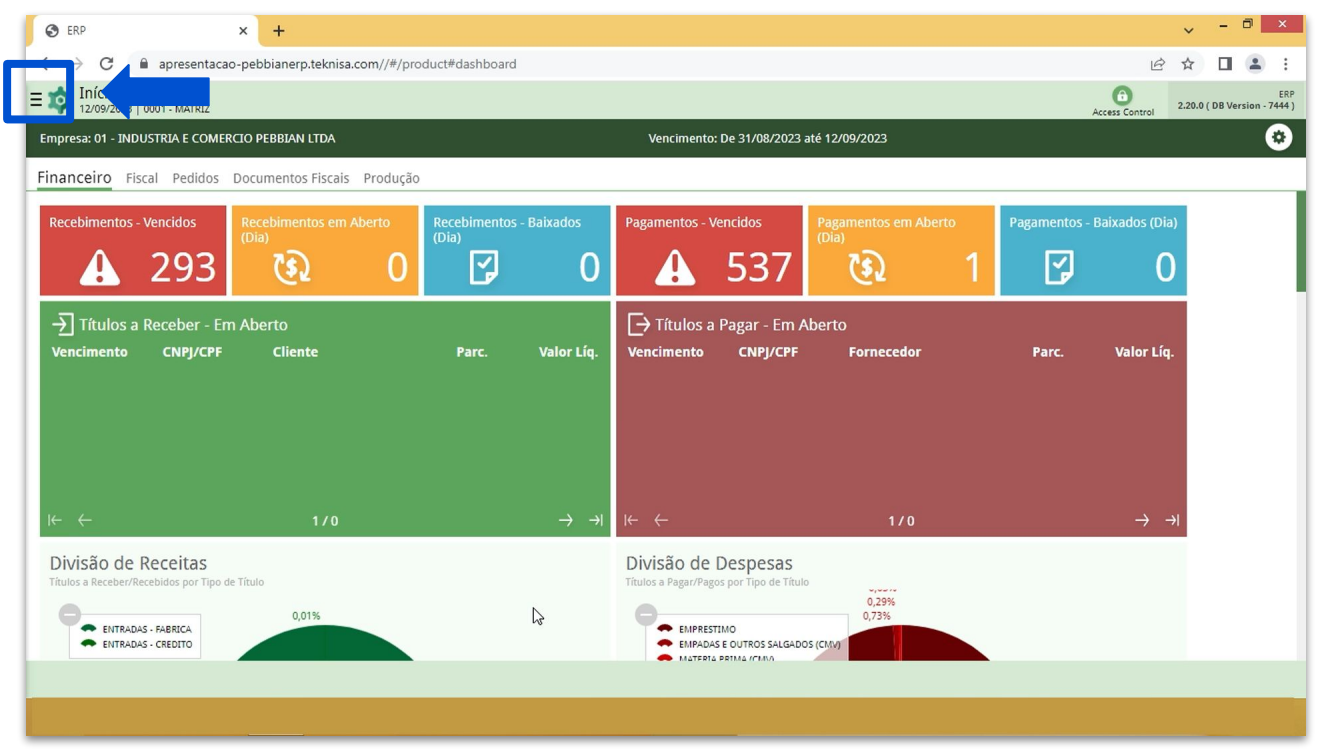

Imagem 1 – Menu Superior

2. Na **barra de pesquisa** (Imagem 2) digite "Tipo de Baixa a Receber" e selecione o resultado correspondente.

| O apresentacao-pebbianerp.teknisa.com//#/p  MARIANA RIBEIRO                       | roduct#dashboard      |                                                                                         |                       |            | Access Control                | 20.0 ( DB Versio |
|-----------------------------------------------------------------------------------|-----------------------|-----------------------------------------------------------------------------------------|-----------------------|------------|-------------------------------|------------------|
| 2001 - MATRIZ                                                                     | io                    | Vencimento: De 31/08/202                                                                | 3 até 12/09/2023      |            |                               |                  |
| TIPÝ DE BA X                                                                      | Recebimentos<br>(Dia) | Pagamentos - Vencidos                                                                   | Pagamentos em Aberto  | Pagamentos | - Baixados (Dia)              |                  |
| <b>Tipo de Baixa a Receber</b><br>Parametrização » Financeiro » Títulos a Receber |                       | <b>A</b> 537                                                                            | <u>্</u> টে           | 1 🖸        | 0                             |                  |
| Parametrização = Financeiro = Títulos a Pagar                                     |                       | → Títulos a Pagar - Em<br>Vencimento CNPJ/CPF                                           |                       |            | Valor Líq.                    |                  |
|                                                                                   |                       | ie e                                                                                    | 1/0                   |            | $\rightarrow$ $\rightarrow$ I |                  |
|                                                                                   |                       | Divisão de Despesas<br>Titulos a Pagar/Pagos por Tipo de Tito<br>EMPROAS E OUTROS SALGA | ulo<br>0,29%<br>0,73% |            |                               |                  |

Imagem 2 – Barra de pesquisa

### TEKNISA

#### ERP Web Financeiro - Cadastro de Tipo de Baixa a Pagar

3. Na **tela de filtro** (Imagem 3), você pode diretamente aplicar filtro sem inserir informações.

| 🌣 ERP                      | × +                       |                                            |                  |      |                  | ~ - 🖻 ×        |
|----------------------------|---------------------------|--------------------------------------------|------------------|------|------------------|----------------|
| ← → C 🔒                    | apresentacao-pebbiar      | nerp.teknisa.com//fin/#/fin#%2Fger38000_ti | po_baixa_receber |      | É                | ☆ 🛛 😩 :        |
| ≡ 🔯 Tipo de Baix           | a a Receber<br>1 - MATRIZ |                                            |                  |      | Access           | Control        |
| Código                     | Nome                      | Gera Estorno Bancário                      | Contabiliza      | Тіро | Nr de Dias Fluxo |                |
| 4                          |                           |                                            | Não há registros |      |                  |                |
| Filtro<br>Nome<br>Procurar |                           |                                            |                  |      |                  | Q              |
| > Mais campos<br>Fechar    |                           |                                            | ×                |      |                  | Aplicar filtro |

- Imagem 3 Tela de Filtro
  - 4. Na tela de listagem, clique em Adicionar (Imagem 4).

| bidgeNomeGera Estorno BancáriaContabilizaTipoNar de Dias Fluxo1Cobrarça BancáriaNãoNormalOrmalO2Crédito em ContaNãoNãoNormalO3Cartão de CréditoNãoNãoNormalO4EspecieNãoNãoNormalO5ChequeSimNãoNormalO6DinheiroNãoNãoNormalO7Compensação Receber -TesteSimNãoSompensação entre ContasO | Tipo d<br>12/09/20 | le Baixa a Receber<br>023   0001 - MATRIZ        |                       |             |                                    | Access Control 2.9 | FIN<br>96.0 |
|----------------------------------------------------------------------------------------------------|--------------------|--------------------------------------------------|-----------------------|-------------|------------------------------------|--------------------|-------------|
| 1Cobrança BancáriaNãoNãoNormalO2Crédito em ContaNãoNãoNormalO3Cartão de CréditoNãoNãoNormalO4EspecieNãoNãoNormalO5ChequeSinNãoNormalO6DinheiroNãoNãoNormalO7Compensação Receber -TesteSinNãoCompensação entre ContasO                                                                 | ódigo              | Nome                                             | Gera Estorno Bancário | Contabiliza | Тіро                               | Nr de Dias Fluxo   |             |
| 2Crédito em ContaNãoNãoNormalO3Carão de CréditoNãoNãoNormalO4EspecieNãoNãoNormalO5ChequeSimNãoNormalO6DinheiroNãoNormalOO7Compensação Receber - TesteSimNãoCompensação entre ContasO                                                                                                  | I                  | Cobrança Bancária                                | Não                   | Não         | Normal                             | 0                  |             |
| 3Catão de CréditoNãoNãoNormalO4EspecieNãoNãoNormalO5DinheiroNãoNãoNormalO7Compensação Receber - TesteSimNãoCompensação entre ContasO                                                                                                    | 2                  | Crédito em Conta                                 | Não                   | Não         | Normal                             | 0                  |             |
| 4EspecieNãoNormalO5ChequeSimNãoNormalO5DinheiroNãoNãoNormalO7Compensação Receber - TesteSimNãoCompensação entre ContasO                                                                                                    | 3                  | Cartão de Crédito                                | Não                   | Não         | Normal                             | 0                  |             |
| 5       Cheque       Sim       Não       Normal       O         6       Dinheiro       Não       Não       Compensação entre Contas       0         7       Compensação Receber - Teste       Sim       Não       Compensação entre Contas       0                                    | 4                  | Especie                                          | Não                   | Não         | Normal                             | 0                  |             |
| 5     Dinheiro     Não     Normal     O       7     Compensação Receber - Teste     Sim     Não     Compensação entre Contas     O                                                                                                    |                    | -1                                               | Sim                   | Não         | Normal                             | 0                  |             |
| 7 Compensação Receber-Teste Sim Não Compensação entre Contas O                                                                                                    | 5                  | Cheque                                           | 5111                  | 1480        | Norman                             | ·                  |             |
|                                                                                                    | 5                  | Cheque                                           | Não                   | Não         | Normal                             | 0                  |             |
|                                                                                                    | 5                  | Cheque<br>Dinheiro<br>Compensação Receber -Teste | Não<br>Sim            | Não         | Normal<br>Compensação entre Contas | 0                  |             |

#### ERP Web Financeiro - Cadastro de Tipo de Baixa a Pagar

### 5. Preencha com atenção o **fichamento** (Imagem 5):

| 12/09/20                                                                                                    | le Baixa a Receber                                                                                                    |                                                                                                    |                                                            |                 |                 |              |             |              |                   |      |    |   |                                                                                                    |                        |                                                                                                    |
|----------------------------------------------------------------------------------------------------|----------------------------------------------------------------------------------------------------|----------------------------------------------------------------------------------------------------|------------------------------------------------------------|-----------------|-----------------|--------------|-------------|--------------|-------------------|------|----|---|----------------------------------------------------------------------------------------------------|------------------------|----------------------------------------------------------------------------------------------------|
| Código                                                                                                    | 023   0001 - MATRIZ                                                                                                    |                                                                                                    |                                                            |                 |                 |              |             |              |                   |      |    |   | 6                                                                                                    | FIN<br>2.96.0          | F                                                                                                    |
| COULD                                                                                                    | Nome                                                                                                    | - 0                                                                                                    |                                                            |                 |                 |              |             |              |                   |      |    |   | Access Control                                                                                                    |                        | rav                                                                                                    |
| 01                                                                                                    | Cobrança Bancária                                                                                                    | Tipo de Baixa a                                                                                                    | Receber                                                    |                 |                 |              |             |              |                   |      |    |   |                                                                                                    |                        |                                                                                                    |
| 02                                                                                                    | Crédito em Conta                                                                                                    | Código 🛛                                                                                                    |                                                            |                 | Nome O          |              |             |              |                   |      |    |   |                                                                                                    |                        |                                                                                                    |
| 03                                                                                                    | Cartão de Crédito                                                                                                    | Gera Estorno Banca                                                                                                    | ário 🛛                                                     |                 |                 |              | c           | ontabiliza   | 0                 |      |    |   |                                                                                                    |                        |                                                                                                    |
| 04                                                                                                    | Esnecie                                                                                                    | Não                                                                                                    |                                                            |                 |                 |              | ~           | Sim          |                   |      |    |   |                                                                                                    |                        |                                                                                                    |
| 05                                                                                                    | Cherrye                                                                                                    | Histórico Integraçã                                                                                                    | ío                                                         |                 |                 |              |             |              |                   |      |    |   |                                                                                                    |                        |                                                                                                    |
| 06                                                                                                    | Dinhaira                                                                                                    | Tipo 💿                                                                                                    |                                                            |                 |                 |              |             |              |                   |      |    |   |                                                                                                    |                        |                                                                                                    |
| 07                                                                                                    | Companyação Pacabar Jasta                                                                                                    | Normal                                                                                                    |                                                            |                 |                 |              |             |              |                   |      |    |   |                                                                                                    |                        |                                                                                                    |
|                                                                                                    | compensação necescer reste                                                                                                    | Nr de Dias Fluxo 🕄                                                                                                    |                                                            |                 |                 |              |             |              |                   |      |    |   |                                                                                                    |                        |                                                                                                    |
|                                                                                                    |                                                                                                    |                                                                                                    |                                                            |                 |                 |              |             |              |                   |      |    |   |                                                                                                    |                        |                                                                                                    |
|                                                                                                    |                                                                                                    |                                                                                                    |                                                            |                 |                 |              |             |              |                   |      |    |   |                                                                                                    |                        |                                                                                                    |
|                                                                                                    |                                                                                                    |                                                                                                    |                                                            |                 | Ν               |              |             |              |                   |      |    |   |                                                                                                    |                        |                                                                                                    |
|                                                                                                    |                                                                                                    |                                                                                                    |                                                            |                 | 13              |              |             |              |                   |      |    |   |                                                                                                    |                        |                                                                                                    |
|                                                                                                    |                                                                                                    |                                                                                                    |                                                            |                 |                 |              |             |              |                   |      |    |   |                                                                                                    |                        |                                                                                                    |
|                                                                                                    |                                                                                                    |                                                                                                    |                                                            |                 |                 |              |             |              |                   |      |    |   |                                                                                                    |                        |                                                                                                    |
|                                                                                                    |                                                                                                    |                                                                                                    |                                                            |                 |                 |              |             |              |                   |      |    |   |                                                                                                    |                        |                                                                                                    |
|                                                                                                    |                                                                                                    |                                                                                                    |                                                            |                 |                 |              |             |              |                   |      |    |   |                                                                                                    |                        |                                                                                                    |
| Cancelar                                                                                                    |                                                                                                    |                                                                                                    |                                                            |                 |                 |              |             |              |                   |      |    |   |                                                                                                    |                        | Sal                                                                                                    |
|                                                                                                    |                                                                                                    |                                                                                                    |                                                            |                 |                 |              |             |              |                   |      |    |   |                                                                                                    |                        |                                                                                                    |
| agem 5                                                                                                    | - Fichamento                                                                                                    |                                                                                                    |                                                            |                 |                 |              |             |              |                   |      |    |   |                                                                                                    |                        |                                                                                                    |
| <b>J</b>                                                                                                    |                                                                                                    |                                                                                                    |                                                            |                 |                 |              |             |              |                   |      |    |   |                                                                                                    |                        |                                                                                                    |
|                                                                                                    |                                                                                                    |                                                                                                    |                                                            |                 |                 |              |             |              |                   |      |    |   |                                                                                                    |                        |                                                                                                    |
| • (                                                                                                    | Codigo;                                                                                                    |                                                                                                    |                                                            |                 |                 |              |             |              |                   |      |    |   |                                                                                                    |                        |                                                                                                    |
| • •                                                                                                    | Nome (da baixa                                                                                                    | a);                                                                                                    |                                                            |                 |                 |              |             |              |                   |      |    |   |                                                                                                    |                        |                                                                                                    |
| • (                                                                                                    | Gera Estorno B                                                                                                    | ancário.                                                                                                    |                                                            |                 |                 |              |             |              |                   |      |    |   |                                                                                                    |                        |                                                                                                    |
|                                                                                                    | Santabiliza:                                                                                                    | anoano,                                                                                                    |                                                            |                 |                 |              |             |              |                   |      |    |   |                                                                                                    |                        |                                                                                                    |
| • (                                                                                                    | Jontabiliza,                                                                                                    |                                                                                                    |                                                            |                 |                 |              |             |              |                   |      |    |   |                                                                                                    |                        |                                                                                                    |
|                                                                                                    |                                                                                                    | ~                                                                                                    | 1~~ 1                                                      |                 |                 |              | ~           |              |                   |      |    |   |                                                                                                    |                        |                                                                                                    |
| •                                                                                                    | listórico de Int                                                                                                    | tegração                                                                                                    | (não é                                                     | uma             | info            | ma           | ção         | obr          | igat              | ória | ); |   |                                                                                                    |                        |                                                                                                    |
| • F<br>• T                                                                                                    | Histórico de Int<br>⊺ipo;                                                                                                    | tegração                                                                                                    | (não é                                                     | uma             | info            | ma           | ção         | obr          | igat              | ória | ); |   |                                                                                                    |                        |                                                                                                    |
| • F<br>• 7                                                                                                    | Histórico de Int<br>Tipo;<br>Nº de Dias de F                                                                                                    | tegração<br>Fluxo                                                                                                    | (não é                                                     | uma             | info            | rma          | ção         | obr          | igat              | ória | ); |   |                                                                                                    |                        |                                                                                                    |
| •  <br>• ]<br>• N                                                                                                    | Histórico de Int<br>Tipo;<br>Nº de Dias de F                                                                                                    | tegração<br>Fluxo.                                                                                                    | (não é                                                     | uma             | info            | rma          | ção         | obr          | igat              | ória | ); |   |                                                                                                    |                        |                                                                                                    |
| • F<br>• 7<br>• N<br>5: 0                                                                                                    | Histórico de Int<br>Tipo;<br>Nº de Dias de F<br>Clique em <b>Salv</b>                                                                                                    | tegração<br><sup>-</sup> luxo.<br>r <b>ar</b> (Imago                                                                                                    | (não é<br>em 6) j                                          | uma<br>para f   | infoi<br>ìnaliz | rma<br>zar a | ção<br>a op | obr<br>erac  | igat<br>ção.      | ória | ); |   |                                                                                                    |                        |                                                                                                    |
| <ul> <li>I</li> <li>I</li> <li>I</li> <li>N</li> <li>C</li> <li>x</li> <li>ERP</li> </ul>                                                                                                    | Histórico de Int<br>Tipo;<br>Nº de Dias de F<br>Clique em <b>Salv</b><br>× +                                                                                                    | tegração<br>Fluxo.<br>r <b>ar</b> (Imago                                                                                                    | (não é<br>em 6) إ                                          | uma<br>para f   | infoi<br>ìnaliz | rma<br>zar a | ção<br>a op | obr<br>erac  | igat<br>ção.      | ória | ); |   | ~                                                                                                    | - 0                    |                                                                                                    |
|                                                                                                    | Histórico de Int<br>Tipo;<br>Nº de Dias de F<br>Clique em <b>Salv</b><br>* +                                                                                                    | tegração<br>Fluxo.<br>' <b>ar</b> (Image                                                                                                    | (não é<br>em 6)  <br>ger38000_tipo_ba                      | e uma<br>Dara f | infoi<br>Inaliz | rma<br>zar a | ção<br>a op | obr<br>erac  | igat<br>ção.      | ória | ); |   | ×<br>€ ★                                                                                                    |                        |                                                                                                    |
|                                                                                                    | Histórico de Int<br>Tipo;<br>Nº de Dias de F<br>Clique em <b>Salv</b><br>* +<br># apresentacao-pebbianerp.tekn<br>le Baixa a Receber                                                                                                    | tegração<br>Fluxo.<br>a <b>r</b> (Imago                                                                                                    | (não é<br>em 6)                                            | e uma<br>para f | info<br>ìnaliz  | rma<br>zar a | ção<br>a op | obr          | igat<br>ção.      | ória | ); |   | ×<br>企☆                                                                                                    | - U<br>EIN<br>2,950    |                                                                                                    |
|                                                                                                    | Histórico de Int<br>Tipo;<br>Nº de Dias de F<br>Clique em <b>Salv</b><br>* +<br>e apresentaca-pebbianerp.tekn<br>de Baixa a Receber<br>23 juozi - Marizz                                                                                                    | tegração<br>Fluxo.<br>P <b>ar</b> (Imago<br>hisa.com//fin/#/fin#%2F                                                                                                    | (não é<br>em 6) p<br>ger38000_tipo_ba                      | e uma<br>para f | info<br>inaliz  | rma<br>zar a | ção<br>a op | obr          | igat<br>ção.      | ória | ); |   | لان<br>الأ<br>Access Control                                                                                                    | - U<br>FIN<br>2.96.0   | Fav                                                                                                    |
| <ul> <li>⊢</li> <li>⊢</li> <li>¬</li> <li>¬</li> <li>∧</li> <li>∧</li></ul> | Histórico de Int<br>Tipo;<br>Nº de Dias de F<br>Clique em <b>Salv</b><br>× +<br>a apresentacao-pebbianerp.tekn<br>le Baixa a Receber<br>223 J 0001 - MATRIZ<br>Nome<br>Cohrance Bancédia                                                                                                   | tegração<br>Fluxo.<br>ar (Imago<br>iisa.com//fin/#/fin#%2F                                                                                                    | (não é<br>em 6) (<br>ger38000_tipo_ba<br>Receber           | e uma<br>para f | infoi           | rma<br>zar a | ção<br>a op | obr          | igat<br>ção.      | ória | ); | • | ب<br>الأ<br>Access Control                                                                                                    | FIN<br>2.96.0          | Fav                                                                                                    |
|                                                                                                    | Histórico de Int<br>Tipo;<br>Nº de Dias de F<br>Clique em <b>Salv</b><br>* +<br>@ apresentacao-pebbianerp.tekn<br>@ apresentacao-pebbianerp.tekn<br>@ apresentacao-pebbianerp.tekn<br>@ apresentacao-pebbianerp.tekn<br>@ apresentacao-pebbianerp.tekn<br>@ cobrança Bancárta              | tegração<br>Fluxo.<br>ar (Imago<br>hisa.com//fin/#/fin#%2F                                                                                                    | (não é<br>em 6) (<br>ger38000_tipo_ba<br>Receber           | e uma           | infor<br>inaliz | rma<br>zar a | ção<br>a op | obr          | igat<br>ção.      | ória | ); |   | ک<br>ک<br>Access Control                                                                                                    | - U<br>FIN<br>2.96.0   | Fav                                                                                                    |
|                                                                                                    | Histórico de Int<br>Tipo;<br>Nº de Dias de F<br>Clique em <b>Salv</b><br>× +<br>e apresentacao-pebbianerp.tekn<br>de Baixa a Receber<br>223 J 0001 - MATRIZ<br>Nome<br>Cobrança Bancária<br>Crédito em Conta                                                                               | tegração<br>Fluxo.<br>ar (Imago<br>isa.com//fin/#/fin#%2F                                                                                                    | (não é<br>em 6) (<br>ger38000_tipo_ba<br>Receber           | e uma           | infor<br>inaliz | rma<br>zar a | ção<br>a op | obr          | igat<br>ção.      | ória | ); |   | ک<br>ک<br>Access Control                                                                                                    | - 0<br>FIN<br>2.96.0   | Fav                                                                                                    |
|                                                                                                    | Histórico de Int<br>Tipo;<br>Nº de Dias de F<br>Clique em <b>Salv</b><br>× +                                                                                                    | tegração<br>Fluxo.<br>'ar (Image<br>isa.com//fin/#/fin#%2F<br>Tipo de Baixa a<br>Código ©<br>Gera Estorno Banc<br>Não                                                                                             | (não é<br>em 6) p<br>ger38000_tipo_ba<br><u>Receber</u>    | e uma<br>para f | infor<br>Inaliz | rma<br>zar a | ção<br>a op | obr          | igat<br>ção.      | ória | ); | • | ک<br>ک<br>Access Control                                                                                                    | - B<br>FIN<br>2.96.0   | Fav                                                                                                    |
|                                                                                                    | Histórico de Int<br>Tipo;<br>Nº de Dias de F<br>Clique em <b>Salv</b><br>× +<br>apresentacao-pebbianerp.tekn<br>le Baixa a Receber<br>223 J 0001 - MATRIZ<br>Nome<br>Cobrança Bancária<br>Crédito em Conta<br>Cartão de Crédito<br>Especie                                                 | tegração<br>Fluxo.<br>rar (Imago<br>nisa.com//fin/#/fin#%2F<br>Tipo de Baixa a<br>código ©<br>Gera Estorno Banc<br>Não<br>Histórico Integraçã                                                                     | (não é<br>em 6) p<br>ger38000_tipo_ba<br>Receber<br>árie © | e uma<br>para f | infor<br>inaliz | rma<br>zar a | ção<br>a op | obr<br>erac  | igat<br>ção.      | ória | ); | • | ک<br>ک<br>Access Control                                                                                                    | - B<br>FIN<br>2.96.0   | Fav                                                                                                    |
| <ul> <li>⊢</li> <li>¬</li> <li>¬</li> <li>∧</li> <li>∧</li></ul> | Histórico de Int<br>Tipo;<br>Nº de Dias de F<br>Clique em Salv<br>* +<br>a apresentacao-pebbianerp.tekn<br>de Baixa a Receber<br>203 J 0001 - MATRIZ<br>Nome<br>Cobrança Bancária<br>Crédito em Conta<br>Cartão de Crédito<br>Especie<br>Cheque                                            | tegração<br>Fluxo.<br>rar (Imago<br>iisa.com//fin/#/fin#%2F<br>Tipo de Baixa a<br>Código ©<br>Gera Estorno Banc<br>Não<br>Histórico Integraçã<br>Procurar                                                         | (não é<br>em 6) ;<br>ger38000_tipo_ba<br>Receber<br>ário 0 | e uma<br>para f | infor<br>inaliz | rma<br>zar a | ção<br>a op | obr          | igat<br>ção.<br>∘ | ória | ); | • | لک<br>ک<br>Access Control                                                                                                    | - 0<br>Fil<br>2.960    | Fav                                                                                                    |
| <ul> <li>⊢</li> <li>¬</li> <li>¬</li> <li>∧</li> <li>∧</li> <li>∧</li> <li>∧</li> <li>∧</li> <li>∧</li> <li>↔</li> <li>↔</li></ul> | Histórico de Int<br>Tipo;<br>Nº de Dias de F<br>Clique em Salv<br>× +<br>e apresentacao-pebbianerp.tekn<br>de Baixa a Receber<br>203 J 0001 - MATRIZ<br>Nome<br>Cobrança Bancária<br>Crédito em Conta<br>Cartão de Crédito<br>Especie<br>Cheque<br>Dinheiro                                | tegração<br>Fluxo.<br>ar (Imago<br>aisa.com//fin/#/fin#%2F<br>Tipo de Baixa a<br>código ©<br>Gera Estorno Banc<br>Não<br>Histórico Integraçã<br>Procurar<br>Tipo ©                                                | (não é<br>em 6) ;<br>ger38000_tipo_ba<br>Receber           | e uma           | infor<br>inaliz | rma<br>zar a | ção<br>a op | obr          | igat<br>ção.<br>∘ | ória | ); | - | ک<br>ک<br>Access Control                                                                                                    | - 0<br>Fli<br>2.96.0   | Fav                                                                                                    |
| <ul> <li>⊢</li> <li>¬</li> <li>¬</li> <li>¬</li> <li>∧</li> <li>∧</li></ul> | Histórico de Int<br>Tipo;<br>Nº de Dias de F<br>Clique em Salv<br>× +<br>Paresentacao-pebbianerp.tekn<br>de Baixa a Receber<br>223 J 0001 - MATRIZ<br>Nome<br>Cobrança Bancária<br>Crédito em Conta<br>Cartão de Crédito<br>Especie<br>Cheque<br>Dinheiro<br>Compensação Receber - Teste   | tegração<br>Fluxo.<br>ar (Imago<br>aisa.com//fin/#/fin#%2P<br>Tipo de Baixa a<br>código ©<br>Gera Estorno Banc<br>Não<br>Histórico Integraçã<br>Procurar<br>Tipo ©<br>Normal<br>Nr de Dias Fluxo ©                | (não é<br>em 6) ;<br>ger38000_tipo_ba<br>Receber           | e uma           | infor<br>inaliz | rma<br>zar a | ção<br>a op | obr          | igat<br>ção.      | ória | ); | - | ک<br>ک<br>Access Control                                                                                                    | - III<br>71h<br>2.56.0 | Fav                                                                                                    |
|                                                                                                    | Histórico de Int<br>Tipo;<br>Nº de Dias de F<br>Clique em Salv<br>× +                                                                                                    | tegração<br>Fluxo.<br>ar (Imago<br>isa.com//fin/#/fin#%2F<br>Tipo de Baixa a<br>Código<br>Gera Estorno Banc<br>Não<br>Histórico Integraçã<br>Procurar<br>Tipo<br>Normal<br>Nr de Dias Fluxo<br>0                  | (não é<br>em 6) p<br>ger38000_tipo_ba<br>ger38000_tipo_ba  | e uma           | infor<br>inaliz | rma<br>zar a | ção         | obr<br>erac  | igat<br>ção.<br>∘ | ória | ); |   | یک<br>ک<br>Access Control                                                                                                    | FIN<br>2.56.0          | Fav                                                                                                    |
| <ul> <li>⊢</li> <li>¬</li> <li>¬</li></ul> | Histórico de Int<br>Tipo;<br>Nº de Dias de F<br>Clique em Salv<br>× +<br>e aresentacao-pebbianerp.tekn<br>de Baixa a Receber<br>2231 0001- MAIRIZ<br>Nome<br>Cobrança Bancária<br>Crédito em Conta<br>Cartão de Crédito<br>Especie<br>Cheque<br>Dinheiro<br>Compensação Receber -Teste     | tegração<br>Fluxo.<br>ar (Imago<br>visa.com//fin/#/fin#%2F<br>Tipo de Baixa a<br>Código ©<br>Gera Estorno Banc<br>Não<br>Histórico Integraçã<br>Procurar<br>Tipo ©<br>Normal<br>Nor de Dias Fluxo ©<br>0          | (não é<br>em 6) p<br>ger38000_tipo_ba<br>ario ©            | e uma<br>para f | infor<br>inaliz | rma<br>zar a | ção         | obr<br>erac  | igat<br>ção.<br>∘ | ória | ); |   | الله المعالم المعالم المعالم المعالم المعالم المعالم المعالم المعالم المعالم المعالم المعالم المعالم المعالم ال<br>Access Control | - 0<br>FN<br>2.95.0    | Fav                                                                                                    |
| <ul> <li>⊢</li> <li>¬</li> <li>¬</li></ul> | Histórico de Int<br>Tipo;<br>Nº de Dias de F<br>Clique em Salv<br>× +<br>a apresentacao-pebbianerp.tekn<br>de Baixa a Receber<br>223 J 0001 - MATRIZ<br>Nome<br>Cobrança Bancária<br>Crédito em Conta<br>Cartão de Crédito<br>Especie<br>Cheque<br>Dinheiro<br>Compensação Receber -Teste  | tegração<br>Fluxo.<br>rar (Imago<br>iisa.com//fin/#/fin#%2F<br>Tipo de Baixa a<br>Código ©<br>Gera Estorno Banc<br>Não<br>Histórico Integraçã<br>Procurar<br>Tipo ©<br>Normal<br>Nr de Dias Fluxo ©<br>0          | (não é<br>em 6) p<br>ger38000_tipo_ba<br>ger38000_tipo_ba  | e uma<br>para f | infor<br>inaliz | rma<br>zar a | ção         | obr          | igat<br>ção.      | ória | ); |   | الله المعالية المعالية المعالية المعالية المعالية المعالية المعالية المعالية المعالية المعالية المعالية المعالي<br>Access Control | - 0<br>[1]<br>2.96.0   | Fav                                                                                                    |
| <ul> <li>⊢</li> <li>⊢</li></ul> | Histórico de Int<br>Tipo;<br>Nº de Dias de F<br>Clique em Salv<br>× +<br>a apresentacao-pebbianerp.tekn<br>de Baixa a Receber<br>223 J 0001 - MATRIZ<br>Nome<br>Cobrança Bancária<br>Crédito em Conta<br>Cartão de Crédito<br>Especie<br>Cheque<br>Dinheiro<br>Compensação Receber - Teste | tegração<br>Fluxo.<br>Par (Imago<br>isa.com//fin/#/fin#%2P<br>Tipo de Baixa a<br>Código ©<br>Gera Estorno Banc<br>Não<br>Histórico Integraçã<br>Procurar<br>Tipo ©<br>Normal<br>Normal<br>Vr de Dias Fluxo ©<br>0 | (não é<br>em 6) ;<br>ger38000_tipo_ba<br>Receber           | e uma           | infor<br>inaliz | rma<br>zar a | ção<br>a op | obr          | igat<br>ção.<br>∘ | ória | ); |   | Access Control                                                                                                    | - 0<br>Eh<br>2.96.0    | e contractor a contractor a c |
| <ul> <li>⊢</li> <li>⊢</li> <li>¬</li> <li>¬</li> <li>↓</li> <li>←</li> <li>→</li> <li>C</li> <li>C</li></ul> | Histórico de Int<br>Tipo;<br>Nº de Dias de F<br>Clique em Salv<br>× +<br>a apresentacao-pebbianerp.tekn<br>de Baixa a Receber<br>203 J 0001 - MATRIZ<br>Nome<br>Cobrança Bancária<br>Crédito em Conta<br>Cartão de Crédito<br>Especie<br>Cheque<br>Dinheiro<br>Compensação Receber -Teste  | tegração<br>Fluxo.<br>ar (Imago<br>isa.com//fin/#/fin#%2F<br>Tipo de Baixa a<br>código ©<br>Gera Estorno Banc<br>Não<br>Histórico Integraçã<br>Procurar<br>Tipo ©<br>Normal<br>Normal<br>Normal                   | (não é<br>em 6) ;<br>ger38000_tipo_ba<br>ger38000_tipo_ba  | e uma           | infor<br>inaliz | rma<br>zar a | ção<br>a op | obr<br>eerac | igat<br>ção.      | ória | ); |   | Access Control                                                                                                    | - 0<br>Fl/i<br>2.56.0  | 2<br>Fav                                                                                                    |
| <ul> <li>⊢</li> <li>¬</li> <li>¬</li> <li>↓</li> <li>←</li> <li>→</li> <li>C</li> <li>C</li></ul> | Histórico de Int<br>Tipo;<br>Nº de Dias de F<br>Clique em Salv<br>× +<br>Paresentacao-pebbianerp.tekn<br>de Baixa a Receber<br>203 J 0001 - MATRIZ<br>Nome<br>Cobrança Bancária<br>Crédito em Conta<br>Cartão de Crédito<br>Especie<br>Cheque<br>Dinheiro<br>Compensação Receber -Teste    | tegração<br>Fluxo.<br>ar (Image<br>isa.com//fin/#/fin#%2F<br>Tipo de Baixa a<br>código @<br>Gera Estorno Banc<br>Não<br>Histórico Integraçã<br>Procurar<br>Tipo @<br>Normal<br>Nr de Dias Fluxo @<br>0            | (não é<br>em 6) ;<br>ger38000_tipo_ba<br>ger38000_tipo_ba  | e uma           | infor<br>inaliz | rma<br>zar a | ção<br>a op | obr<br>erac  | igat<br>ção.      | ória | ); |   | Access Control                                                                                                    | - 0<br>Fh<br>2.96.0    | c<br>Fav                                                                                                    |
| <ul> <li>⊢</li> <li>¬</li> <li>¬</li> <li>¬</li> <li>↓</li> <li>←</li> <li>→</li> <li>C</li> <li>C</li></ul> | Histórico de Int<br>Tipo;<br>Nº de Dias de F<br>Clique em Salv<br>× +<br>Paresentacao-pebbianerp.tekn<br>de Baixa a Receber<br>2023 0001 - MATRIZ<br>Nome<br>Cobrança Bancária<br>Crédito em Conta<br>Cartão de Crédito<br>Especie<br>Cheque<br>Dinheiro<br>Compensação Receber - Teste    | tegração<br>Fluxo.<br>ar (Imago<br>isa.com//fin/#/fin#%2P<br>Tipo de Baixa a<br>código ©<br>Gera Estorno Banc<br>Não<br>Histórico Integraçã<br>Procurar<br>Tipo ©<br>Normal<br>Nr de Dias Fluxo ©<br>0            | (não é<br>em 6) ;<br>ger38000_tipo_ba<br>ger38000_tipo_ba  | e uma           | Infor<br>Inaliz | rma<br>zar a | ção<br>a op | obr<br>erac  | igat<br>ção.      | ória | ); |   | Access Control                                                                                                    | FIN<br>2.56.0          | - Fa                                                                                                    |
| <ul> <li>⊢</li> <li>¬</li> <li>¬</li> <li>¬</li> <li>↓</li> <li>←</li> <li>→</li> <li>C</li> <li>C</li></ul> | Histórico de Int<br>Tipo;<br>Nº de Dias de F<br>Clique em Salv<br>× +<br>A apresentacao-pebbianerp.tekn<br>de Baixa a Receber<br>223 0001 - MATRIZ<br>Nome<br>Cobrança Bancária<br>Crédito em Conta<br>Cartão de Crédito<br>Especie<br>Cheque<br>Dinheiro<br>Compensação Receber -Teste    | tegração<br>Fluxo.<br>ar (Imago<br>isa.com//fin/#/fin#%2F<br>Tipo de Baixa a<br>código ©<br>Gera Estorno Banc<br>Não<br>Histórico Integraçã<br>Procurar<br>Tipo ©<br>Normal<br>Nr de Dias Fluxo ©<br>0            | (não é<br>em 6) p<br>ger38000_tipo_ba<br>ger38000_tipo_ba  | e uma           | infor<br>inaliz | rma<br>zar a | ção<br>a op | obr          | igat<br>ção.      | ória | ); |   |                                                                                                    | FIN<br>2.56.0          | Fau                                                                                                    |

lmagem 6 – Salvar

6

### ERP Web Financeiro - Cadastro de Tipo de Baixa a Pagar

Realize essa operação para todos os tipos de baixa que irão utilizar no contas a receber.

Finalizando todas as etapas da operação, o cadastro de tipo de baixa a receber foi realizado com sucesso.